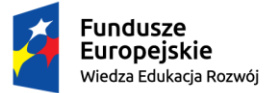

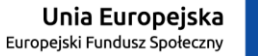

# Oświadczenie o dochodach instrukcja dla wnioskodawców

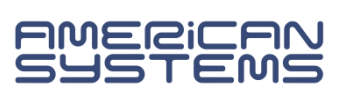

Uzupełnienie i zarejestrowanie formularza *Oświadczenie o dochodach* jest warunkiem koniecznym do uzupełnienia i zarejestrowania *Wniosku o stypendium socjalne*.

Żeby uzupełnić oświadczenie o dochodach:

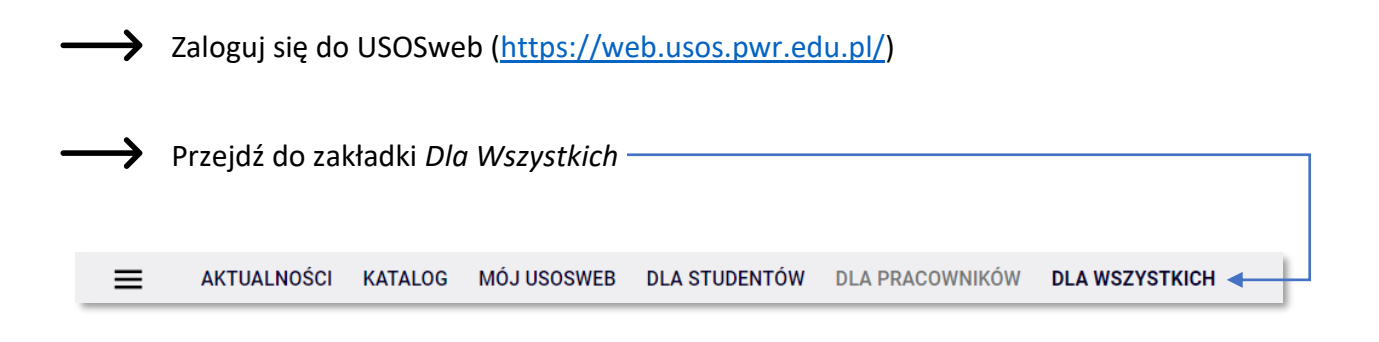

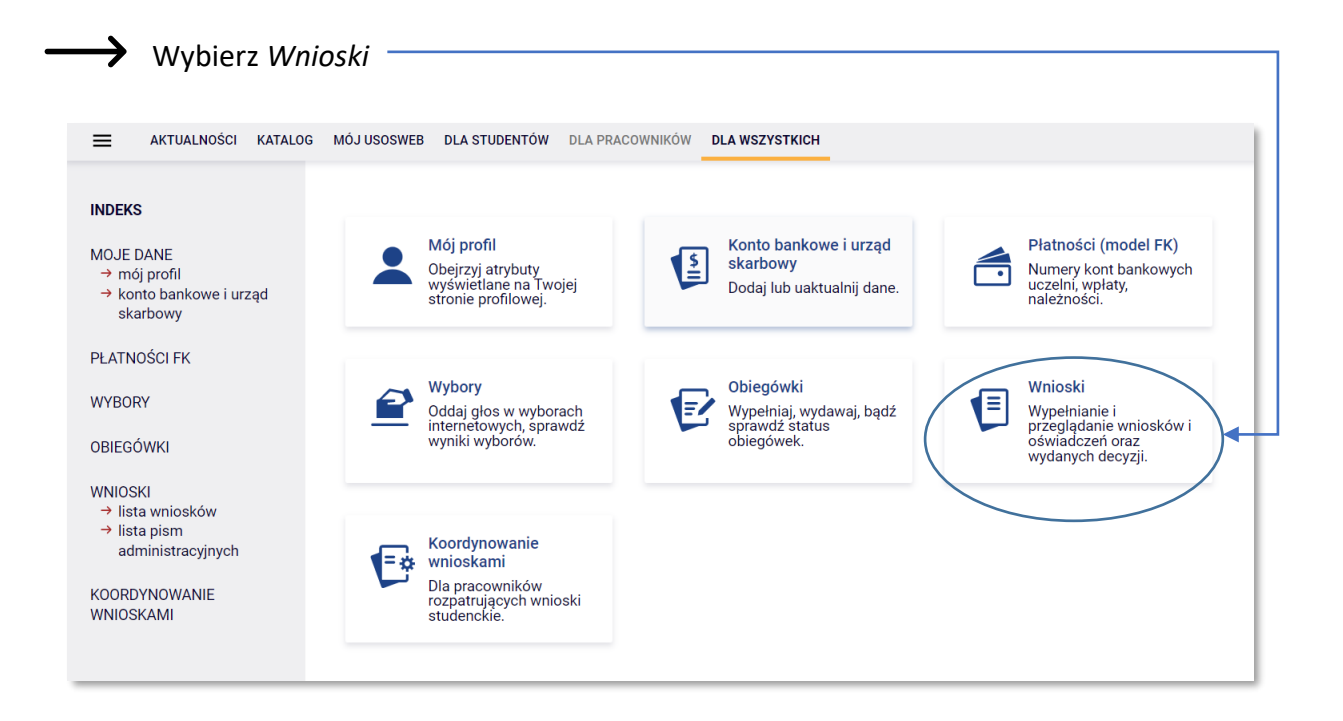

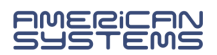

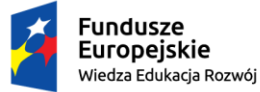

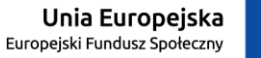

> Z listy wniosków wybierz formularz *Oświadczenie o dochodach* za właściwy rok

| Wnic     | oski, które można złoży                 | ć w Twoich jednostkach. 🔟                                                |                            |                                             |                                                  |
|----------|-----------------------------------------|--------------------------------------------------------------------------|----------------------------|---------------------------------------------|--------------------------------------------------|
|          | Nazwa                                   | Tury                                                                     | Organizator                | Cykl                                        |                                                  |
| <b>→</b> | Oświadczenie o<br>dochodach za rok 2021 | w trakcie, 377 dni do zakończenia<br>2022-09-15 14:43 - 2023-09-29 23:59 | Politechnika<br>Wrocławska | Rok<br>akademicki<br><del>2022/23</del> ► ( | informacje o<br>wniosku 争<br>zacznij wypełniać 争 |

Sliknij *zacznij wypełniać*. Rozpoczynasz wypełnianie oświadczenia.

Uważnie czytaj wszystkie pojawiające się informacje i komunikaty, postępuj zgodnie z instrukcjami.

Przed rozpoczęciem wypełniania oświadczenia o dochodach, **wskazanym** jest w pierwszej kolejności uzyskać zaświadczenia z urzędu skarbowego dotyczące dochodów członków Twojej rodziny (i Zakładu Ubezpieczeń Społecznych, lub jego odpowiednika, jeżeli jest wymagane w Twojej sytuacji)– dane na nich zawarte pomogą Ci prawidłowo uzupełnić formularz.

Zawsze kiedy wspominany jest członek rodziny studenta, dotyczy to również Ciebie.

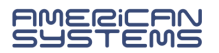

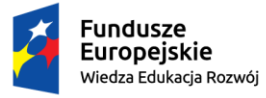

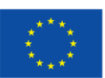

## Spis treści

| PORUSZANIE SIĘ PO FORMULARZU – INFORMACJE OGÓLNE              | 4  |
|---------------------------------------------------------------|----|
| EKRAN 1 – SKŁAD RODZINY                                       | 5  |
| EKRAN 2 – RODZAJE OSIĄGANYCH DOCHODÓW W RODZINIE WNIOSKODAWCY | 6  |
| EKRAN 3A – DOCHODY (WYNAGRODZENIA)                            | 8  |
| EKRAN 3B – DOCHODY Z DZIAŁALNOŚCI GOSPODARCZEJ                | 9  |
| EKRAN 3C – DOCHODY NIEOPODATKOWANE                            | 10 |
| EKRAN 3D – POMNIEJSZENIE DOCHODÓW                             | 11 |
| EKRAN 3E – NOWY DOCHÓD CZYLI UZYSKANIE DOCHODU                | 12 |
| EKRAN 4 – NIEPROWADZENIE GOSPODARSTWA DOMOWEGO Z RODZICAMI    | 13 |
| EKRAN 5 – INNE DOCHODY NIEWLICZANE DO DOCHODU WNIOSKODAWCY    | 15 |
| EKRAN 6 – ZAŁĄCZNIKI                                          | 16 |
| EKRAN 7 – PODSUMOWANIE                                        | 17 |
| PODGLĄD WYDRUKU I ZAREJESTROWANIE FORMULARZA                  | 18 |

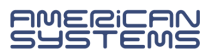

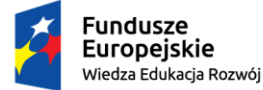

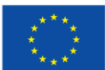

## PORUSZANIE SIĘ PO FORMULARZU – INFORMACJE OGÓLNE

Na kolejne ekrany przejdziesz wybierając opcję DALEJ.

Jeżeli chcesz wrócić i sprawdzić poprawność wypełnionych danych wybierz **WRÓĆ** (cofnięcie o jeden ekran) lub **WRÓC NA POCZĄTEK** (powrót na Ekran 1).

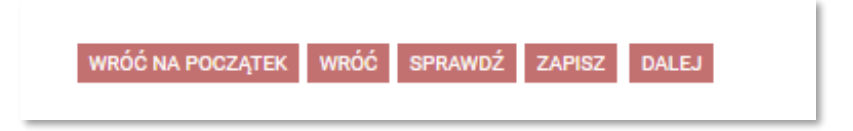

Możesz przerwać wypełnianie wniosku w dowolnym momencie i wrócić do niego w innym terminie w trwającym naborze wniosków (przed wyjściem z formularza, wybierz opcję **ZAPISZ**; pamiętaj, że nabór wniosków jest ograniczony czasowo).

Jeśli nie wypełniłeś wszystkich wymaganych pól, a wybrałeś opcję **SPRAWDŹ** lub **DALEJ**, system opublikuje komunikat:

| Komunikat ze strony      |    |
|--------------------------|----|
| Formularz zawiera błędy. |    |
|                          | ОК |

i zaznaczy pole, które pominąłeś, np.:

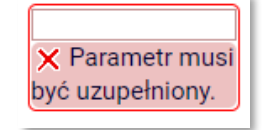

Zieloną strzałką możesz dodać elementy, a czerwoną – usunąć je. Przy każdym użyciu czerwonej strzałki, system upewni się czy jesteś pewien/pewna usunięcia danej pozycji.

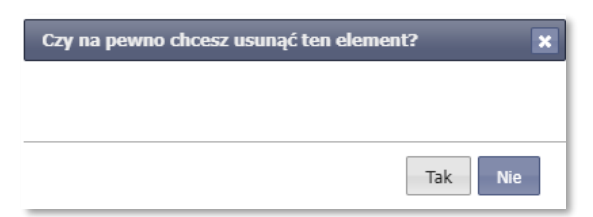

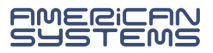

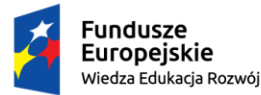

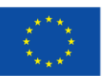

#### EKRAN 1 – SKŁAD RODZINY

W pierwszej kolejności zapoznaj się z przepisami – w górnej części ekranu podano linki do aktów prawnych, z których wynikają zasady obliczania dochodu przy ubieganiu się o stypendium socjalne.

**Na ekranie 1 podajesz skład swojej rodziny** – zieloną strzałką dodajesz pole, a następnie wprowadzasz informacje dotyczące każdego z jej członków. Wybierając czerwoną strzałkę, możesz usunąć wiersz. Poniżej przykładowy skład rodziny:

| eśli nie chcesz poda<br>vieci, sprawdź czy s | awać w składzie rod<br>spełniasz przesłanki | ziny rodziców, opiekunów pra<br>pozwalające na nieuwzględr | awnych lub faktycznych oraz pozostających na<br>jianie tych osób. Warunki te beda weryfikowan | i ich utrzymani<br>e na Ekranie 4 |
|----------------------------------------------|---------------------------------------------|------------------------------------------------------------|-----------------------------------------------------------------------------------------------|-----------------------------------|
| prawdź kiedy może                            | sz nie podawać w sl                         | kładzie rodziny rodziców, opi                              | ekunów i rodzeństwa                                                                           |                                   |
| mię i nazwisko                               | Data urodzenia                              | Pokrewieństwo                                              | Główne zajęcie                                                                                |                                   |
| Joanna Kowalska                              | 2001-04-04                                  | wnioskodawca 🗸                                             | uczy się – szkoła/uczelnia                                                                    | ~                                 |
| Jan Kowalski                                 | 1956-02-02                                  | ojciec 🗸                                                   | pracuje – umowa o pracę                                                                       | ~                                 |
| Anna Kowalska                                | 1967-03-03                                  | matka 🗸                                                    | pracuje – gospodarstwo rolne/działy specjalne rolnictwa                                       | ~ ~                               |
| Filip Kowalski                               | 2000-05-05                                  | mąż 🗸                                                      | pracuje – działalność gospodarcza                                                             | ~ ~                               |
| Zofia Kowalska                               | 2021-01-01                                  | dziecko (w tym przysposobione) 🗸                           | inne                                                                                          | ~ ~                               |
| Magdalena Kowalska                           | 2007-09-09                                  | siostra 🗸                                                  | nie pracuje – emerytura/renta                                                                 | ~ ~                               |
|                                              |                                             |                                                            | (                                                                                             | dodaj 🖨                           |

Nie wszystkie osoby, które mieszkają z Tobą, mogą być uwzględnione w składzie rodziny podczas ubiegania się o stypendium socjalne. Sprawdź, kogo powinieneś uwzględnić, a kto nie może być brany pod uwagę, klikając w linki nad tabelą.

Możesz nie uwzględniać w składzie rodziny swoich rodziców/opiekunów prawnych, jeśli nie prowadzisz z nimi wspólnego gospodarstwa domowego i spełniasz co najmniej jeden z warunków ustawowych. Jeśli w tabeli na Ekranie 1 nie uwzględnisz żadnego z rodziców, zostaniesz zapytany o więcej szczegółów na EKRAN 4 – NIEPROWADZENIE GOSPODARSTWA DOMOWEGO Z RODZICAMI.

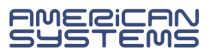

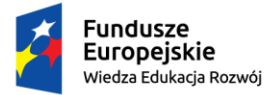

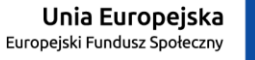

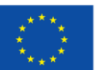

## EKRAN 2 – RODZAJE OSIĄGANYCH DOCHODÓW W RODZINIE WNIOSKODAWCY

Na tym ekranie, poprzez wybór słowa *TAK* lub *NIE*, wskazujesz jakie dochody osiągał i osiąga każdy z członków Twojej rodziny. Poniżej przykładowy sposób uzupełnienia tabeli:

| lmię i nazwisko                | A -<br>wynag<br>Umowa<br>zleceni<br>emerytu<br>zasiłki<br>bezrobu<br>działaln<br>zasada<br>zbycie j<br>wartoś<br>nieruch<br>autorski<br>specjal<br>rolnej, i | grodzenia<br>odzenia (np.<br>o pracę,<br>a, o dzieło),<br>ury i renty,<br>dla<br>otnych,<br>obóź gosp. na<br>ch ogólnych,<br>oapierów<br>ciowych lub<br>omości, prawa<br>ie, działy<br>ne produkcji<br>nne | B - do<br>opoda<br>rycza<br>Dochod<br>pozaro<br>działali<br>gospod<br>opodat<br>formie<br>ewiden<br>lub kar<br>dochod<br>dzierża<br>rozliczz<br>działali<br>gospod | chody<br>atkowane<br>Item<br>dy z<br>iniczej<br>iniczej<br>iności<br>darczej<br>kowana w<br>ryczałtu<br>cjonowanego<br>ty podatkowej,<br>dy z najmu lub<br>wy<br>anych poza<br>nością<br>farczą, inne | C - do<br>nieop<br>Dochoo<br>z rolnic<br>alimeni<br>doktora<br>zwrotu<br>niewyk<br>na dzie<br>rodzici<br>z pełni<br>społec:<br>stypeni<br>bezrob<br>inne | ochody<br>odatkowane<br>dy z zagranicy,<br>ttwa i KRUS,<br>ty, stypendium<br>anckie, kwota<br>z tytułu<br>orzystanej ulgi<br>ici, świadczenie<br>elskie, dochody<br>enia funkcji<br>znych,<br>dium dla<br>otnych z UE, | D - po<br>docho<br>Wydatł<br>pomnie<br>dochóc<br>rzecz o<br>rodziny                                                                                                    | omniejszenia<br>odu<br>ki<br>ejszające<br>d - alimenty na<br>vsób spoza<br>/ | E - no<br>po roł<br>Dochóc<br>uzyskiv<br>2021 | wy dochód<br>ku 2021<br>J, który nie był<br>vany w roku |
|--------------------------------|----------------------------------------------------------------------------------------------------|----------------------------------------------------------------------------------------------------|----------------------------------------------------------------------------------------------------|----------------------------------------------------------------------------------------------------|----------------------------------------------------------------------------------------------------|----------------------------------------------------------------------------------------------------|----------------------------------------------------------------------------------------------------|------------------------------------------------------------------------------|-----------------------------------------------|---------------------------------------------------------|
| Joanna Kowalska [wnioskodaı    | <ul><li></li><li></li><li></li></ul>                                                                                                    | NIE<br>TAK                                                                                                    | <ul> <li>O</li> </ul>                                                                                                    | NIE<br>TAK                                                                                                    | <ul> <li></li> <li></li> </ul>                                                                                                    | NIE<br>TAK                                                                                                    | <ul><li></li><li></li><li></li><li></li><li></li><li></li><li></li><li></li><li></li><li></li><li></li><li></li><li></li><li></li><li></li><li></li><li></li><li></li><li></li><li></li><li></li><li></li><li></li><li></li><li></li><li></li><li></li><li></li><li></li><li></li><li></li><li></li></ul> | NIE<br>TAK                                                                   | 0<br>©                                        | NIE<br>TAK                                              |
| Jan Kowalski [ojciec]          | 0<br>©                                                                                                    | NIE<br>TAK                                                                                                    | ©<br>0                                                                                                    | NIE<br>TAK                                                                                                    | <ul><li></li><li></li><li></li></ul>                                                                                                    | NIE<br>TAK                                                                                                    | •                                                                                                    | NIE<br>TAK                                                                   | 0<br>©                                        | NIE<br>TAK                                              |
| Anna Kowalska [matka]          | <ul><li></li><li></li><li></li></ul>                                                                                                    | NIE<br>TAK                                                                                                    | <ul><li></li><li></li><li></li></ul>                                                                                                    | NIE<br>TAK                                                                                                    | 0<br>©                                                                                                    | NIE<br>TAK                                                                                                    | 0<br>©                                                                                                    | NIE<br>TAK                                                                   | •                                             | NIE<br>TAK                                              |
| Filip Kowalski [mąż]           | <ul><li></li><li></li><li></li></ul>                                                                                                    | NIE<br>TAK                                                                                                    | 0<br>©                                                                                                    | NIE<br>TAK                                                                                                    | <ul><li></li><li></li><li></li></ul>                                                                                                    | NIE<br>TAK                                                                                                    | •                                                                                                    | NIE<br>TAK                                                                   | •                                             | NIE<br>TAK                                              |
| Zofia Kowalska [dziecko (w tyr | <ul> <li>O</li> </ul>                                                                                                    | NIE<br>TAK                                                                                                    | <ul> <li>O</li> </ul>                                                                                                    | NIE<br>TAK                                                                                                    | <ul> <li>O</li> </ul>                                                                                                    | NIE<br>TAK                                                                                                    | •                                                                                                    | NIE<br>TAK                                                                   | •                                             | NIE<br>TAK                                              |
| Magdalena Kowalska [siostra]   | 0                                                                                                    | NIE<br>TAK                                                                                                    | •                                                                                                    | NIE<br>TAK                                                                                                    | <ul> <li>O</li> </ul>                                                                                                    | NIE                                                                                                    | •                                                                                                    | NIE                                                                          | •                                             | NIE<br>TAK                                              |

Na podstawie informacji, które podasz na Ekranie 2, w dalszych krokach pojawiać się będą kolejne ekrany oświadczenia będą poświęcone dochodom poszczególnych członków Twojej rodziny. Jeśli podczas uzupełniania kolejnych ekranów, stwierdzisz, że w Twojej rodzinie nie ma/nie było danego rodzaju dochodu, wróć na Ekran 2 i wprowadź zmiany w tabeli.

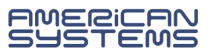

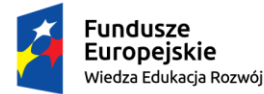

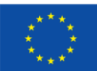

#### Wybierz TAK w kolumnie:

## A – wynagrodzenia:

 jeśli członek Twojej rodziny osiągnął w ubiegłym roku kalendarzowym dochód opodatkowany podatkiem od osób fizycznych (z pracy, emerytury, renty, zasiłku dla osób bezrobotnych) – czyli jeśli ma wykazane dochody na zaświadczeniu z urzędu skarbowego o wysokości dochodu za dany rok;

## B – dochody opodatkowane ryczałtem

 jeśli członek Twojej rodziny odprowadza podatek zryczałtowany lub rozlicza się na zasadach karty podatkowej (tutaj też uwzględnia się wynajem lokali);

## C – dochody nieopodatkowane

- jeśli członek Twojej rodziny osiąga dochody, które nie są wykazywane na zaświadczeniu z urzędu skarbowego; najczęściej osiąganymi dochodami niepodlegającymi opodatkowaniu są:
  - dochody z rolnictwa (posiadanie gospodarstwa rolnego, pobrane z KRUS zasiłki chorobowe),
  - alimenty (nie tylko alimenty otrzymywane od rodzica, ale także świadczenia pobierane z Funduszu Alimentacyjnego),
  - dochody z pełnienia funkcji społecznych (np. wynagrodzenie za zasiadanie w komisji wyborczej, bycie sołtysem czy wójtem),
  - dochody osiągnięte za granicą,
  - kwota zwrotu z tytułu niewykorzystanej ulgi na dzieci.

Więcej informacji - EKRAN 3C – DOCHODY NIEOPODATKOWANE

## D – pomniejszenia dochodu

- o jeśli członek Twojej rodziny płaci alimenty na czyjąś rzecz;
- E nowy dochód
  - jeśli w obecnym roku kalendarzowym członek Twojej rodziny rozpoczął pracę lub działalność gospodarczą, uzyskał emeryturę/rentę/zasiłek dla osób bezrobotnych, a tego dochodu nie miał w poprzednim roku.

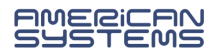

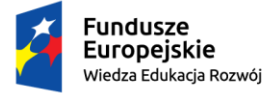

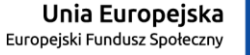

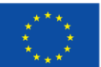

#### EKRAN 3A - DOCHODY OPODATKOWANE (NP. WYNAGRODZENIA)

Na Ekranie 3A wpisz dane, które znajdują się na zaświadczeniu z urzędu skarbowego i z Zakładu Ubezpieczeń Społecznych, dotyczące dochodu danego członka Twojej rodziny.

|                                                                                                 | j kwoty wykazane w zaswiadczeni                                                                                                    | iu z Urzędu Sł                                                                                                    | karbowego                                                                                                    |                                                                                                    |                                                                                                    |                                                         |
|-------------------------------------------------------------------------------------------------|----------------------------------------------------------------------------------------------------|----------------------------------------------------------------------------------------------------|----------------------------------------------------------------------------------------------------|----------------------------------------------------------------------------------------------------|----------------------------------------------------------------------------------------------------|---------------------------------------------------------|
| Doc                                                                                             | hód                                                                                                    | 50000                                                                                                    | zł                                                                                                    |                                                                                                    |                                                                                                    |                                                         |
| Pod                                                                                             | atek                                                                                                    | 2000                                                                                                    | zł                                                                                                    |                                                                                                    | <                                                                                                    |                                                         |
| Skła                                                                                            | dki na ubezpieczenie społeczne                                                                                                    | 1000                                                                                                    | zł                                                                                                    |                                                                                                    |                                                                                                    |                                                         |
| Podaj<br>w zaś                                                                                  | j kwoty wolnych od podatku wyna<br>wiadczeniu z Urzędu Skarbowego                                                                                                    | grodzeń osób<br>)                                                                                                    | o poniżej 26. roku życia, uzy                                                                                                    | skanych w 2021 r.                                                                                                    | , nawet jeżeli nie są on                                                                                                    | e wykazane                                              |
| Przy                                                                                            | vchody wolne od podatku (wynagr                                                                                                    | odzenia) 0                                                                                                    | zł                                                                                                    |                                                                                                    |                                                                                                    |                                                         |
| Podaj                                                                                           | j kwotę składek na ubezpieczenie                                                                                                    | zdrowotne w                                                                                                    | ykazanych w zaświadczeni                                                                                                    | u z Zakładu Ubezp                                                                                                    | ieczeń Społecznych                                                                                                    |                                                         |
| Skła                                                                                            | udki na ubeznieczenie zdrowotne                                                                                                    | 1000                                                                                                    | 7                                                                                                    |                                                                                                    |                                                                                                    |                                                         |
| Niekto<br>Kliknij                                                                               | óre dochody należy uznać za utra<br>j, aby zapoznać się ze szczegółov                                                                                                    | cone, jeśli był<br>vymi informac                                                                                                    | y uzyskiwane w roku 2021,<br>cjami o dochodach utracom                                                                                                    | ale nie są uzyskiw<br>ych.                                                                                                    | ane w dniu składania v                                                                                                    | vniosku.                                                |
| Niekto<br>Kliknij<br>Niekto<br>wnios<br>Docho<br>Kliknij<br>W prz<br>wystę<br>Kliknij<br>działa | óre dochody należy uznać za utra<br>j, aby zapoznać się ze szczegółov<br>óre dochody należy uznać za uzys<br>sku.<br>ody uzyskane po roku 2021 należy<br>j, aby zapoznać się ze szczegółov<br>zypadku dochodów z tytułu zatrud<br>spują pewne wyjątki od powyższyc<br>j, aby zapoznać się ze szczegółov<br>alności gospodarczej.                                                    | cone, jeśli był<br>vymi informac<br>skane, jeśli czi<br>y wykazać na<br>vymi informac<br>nienia lub inn<br>ch zasad.<br>vymi informac                        | y uzyskiwane w roku 2021,<br>cjami o dochodach utracom<br>łonek rodziny zaczął je uzys<br>ekranie 3E, o ile są uzyskiw<br>cjami o dochodach uzyskar<br>ej pracy zarobkowej oraz pi<br>cjami o utracie i uzyskaniu o                                    | ale nie są uzyskiw<br>ych.<br>skiwać w roku 202<br>rane w dniu składa<br>rych.<br>rowadzenia pozaro<br>dochodu z tytułu z                             | rane w dniu składania w<br>1 i uzyskuje je w dniu s<br>ania wniosku.<br>plniczej działalności go<br>atrudnienia i prowadze                            | vniosku.<br>kładania<br>spodarczej<br>nia               |
| Niekto<br>Kliknij<br>Niekto<br>wnios<br>Docho<br>Kliknij<br>W prz<br>wystę<br>Kliknij<br>działa | óre dochody należy uznać za utra<br>j, aby zapoznać się ze szczegółow<br>óre dochody należy uznać za uzys<br>sku.<br>ody uzyskane po roku 2021 należy<br>j, aby zapoznać się ze szczegółow<br>zypadku dochodów z tytułu zatrud<br>pują pewne wyjątki od powyższyc<br>j, aby zapoznać się ze szczegółow<br>alności gospodarczej.<br>Czy wszystkie wykazane wyżej w<br>wniosku?       | cone, jeśli był<br>vymi informac<br>skane, jeśli czi<br>y wykazać na<br>vymi informac<br>nienia lub inn<br>ch zasad.<br>vymi informac<br>dochody <b>były</b> | y uzyskiwane w roku 2021,<br>cjami o dochodach utracon<br>łonek rodziny zaczął je uzys<br>ekranie 3E, o ile są uzyskiw<br>cjami o dochodach uzyskar<br>ej pracy zarobkowej oraz pr<br>cjami o utracie i uzyskaniu o<br><b>uzyskiwane przez 12 mies</b> | ale nie są uzyskiw<br>ych.<br>skiwać w roku 202<br>rane w dniu składa<br>ych.<br>rowadzenia pozaro<br>dochodu z tytułu z<br><b>ięcy</b> w roku 2021 i | rane w dniu składania v<br>11 i uzyskuje je w dniu s<br>ania wniosku.<br>plniczej działalności go<br>atrudnienia i prowadze<br>i są uzyskiwane w dniu | vniosku.<br>kładania<br>spodarczej<br>nia<br>składania  |
| Niekto<br>Klikni,<br>Niekto<br>wnios<br>Docho<br>Klikni,<br>W prz<br>wystę<br>Klikni,<br>działa | óre dochody należy uznać za utra-<br>j, aby zapoznać się ze szczegółow<br>óre dochody należy uznać za uzys<br>sku.<br>ody uzyskane po roku 2021 należy<br>j, aby zapoznać się ze szczegółow<br>zypadku dochodów z tytułu zatrud<br>pują pewne wyjątki od powyższyc<br>j, aby zapoznać się ze szczegółow<br>alności gospodarczej.<br>Czy wszystkie wykazane wyżej<br>wniosku?<br>NIE | cone, jeśli był<br>vymi informac<br>skane, jeśli czi<br>v wykazać na<br>vymi informac<br>nienia lub inn<br>ch zasad.<br>vymi informac<br>dochody <b>były</b> | y uzyskiwane w roku 2021,<br>cjami o dochodach utracom<br>łonek rodziny zaczął je uzys<br>ekranie 3E, o ile są uzyskiw<br>cjami o dochodach uzyskar<br>ej pracy zarobkowej oraz pr<br>cjami o utracie i uzyskaniu o<br><b>uzyskiwane przez 12 mies</b> | ale nie są uzyskiw<br>ych.<br>skiwać w roku 202<br>rane w dniu składa<br>rowadzenia pozaro<br>dochodu z tytułu z<br><b>ięcy</b> w roku 2021 i         | rane w dniu składania w<br>1 i uzyskuje je w dniu s<br>ania wniosku.<br>olniczej działalności go<br>atrudnienia i prowadze<br>i są uzyskiwane w dniu  | vniosku.<br>składania<br>spodarczej<br>nia<br>składania |

Jeśli na to pytanie odpowiesz NIE, system pokaże dodatkowe pole do uzupełnienia:

| Emerytury lub renty krajowe (w tym renty strukturalne i re v<br>Emerytury lub renty krajowe (w tym renty strukturalne i re v<br>Emerytury lub renty krajowe (w tym renty strukturalne i re v<br>Emerytury lub renty krajowe (w tym renty strukturalne i re v<br>Ubezpieczenie characteria characteria characte | Rodzaj dochodu                                               | Wartości poszczególnych<br>elementów wynagrodzenia               | Okresy osiągania dochodu w roku 2                                                                         | 2021                                  |
|----------------------------------------------------------------------------------------------------|--------------------------------------------------------------|------------------------------------------------------------------|----------------------------------------------------------------------------------------------------|---------------------------------------|
| Wskaż powód uzyskania dochodu                                                                                                    | Emerytury lub renty krajowe (w tym renty strukturalne i re 🗸 | Dochód bruttoPodatekUbezpieczeniespołeczneUbezpieczeniezdrowotne | Data początkowa:<br>2021-02-01<br>Data końcowa:<br>2021-12-31<br>Czy osiągany w dniu składania<br>wniosku | <ul><li>○ nie</li><li>● tak</li></ul> |
|                                                                                                    |                                                              |                                                                  | Wskaż powód uzyskania dochodu                                                                             | L                                     |

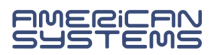

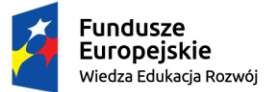

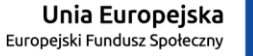

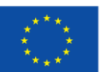

EKRAN 3B – DOCHODY OPODATKOWANE RYCZAŁTEM

Pole to jest przeznaczone do wpisania dochodu opodatkowanego w formie ryczałtu lub karty podatkowej.

Jeśli dochód z działalności gospodarczej był opodatkowany na "zasadach ogólnych", na ekranie 2 należy wybrać kolumnę A-wynagrodzenia, a następnie uzupełnić Ekran 3A.

| jania docho  | odu w r       | roku       |                     |
|--------------|---------------|------------|---------------------|
| atkowa:      |               |            |                     |
| ny w<br>ania | 0             | NIE<br>TAK |                     |
| 2            | any w<br>ania | ania O     | ania O NIE<br>o TAK |

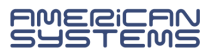

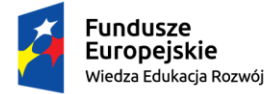

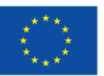

#### EKRAN 3C – DOCHODY NIEOPODATKOWANE

Ekran ten uzupełniaj rozwijając kategorie dochodów nieopodatkowanych, które dotyczą Twojej rodziny, a następnie wpisując wymagane dane, np.:

| Dochody z zagranicy                                                                       |                           |                              |        |                                                                                                    |     |               |
|-------------------------------------------------------------------------------------------|---------------------------|------------------------------|--------|----------------------------------------------------------------------------------------------------|-----|---------------|
| Dochody uzyskiwane za granicą Polski, w tym dochody cudzoziemców. rozwiń 🛛 —              |                           |                              |        |                                                                                                    |     |               |
| Dochody z pracy w indywidualnych gospodarstwach rolnych                                   |                           |                              |        | ↓ International International |     |               |
| Dochody z gospodarstwa rolnego, w tym zasiłki z KRUS, dochody z agroturystyki             | Dedesi deskadu            | Wartości poszczególnych elem | ientów |                                                                                                    |     |               |
| Dochody z alimentów                                                                       | Rodzaj docnodu            | wynagrodzenia                |        | Okresy oslągania dochodu w roku                                                                                                    |     |               |
| Alimenty zasądzone na rzecz członka rodziny oraz inne świadczenia należne w p<br>rozwiń   |                           | Dochód brutto Podatek        |        | Data początkowa:                                                                                                    |     |               |
| Stypendium doktoranckie Ubezpieczenie społeczne Data końcowa:                             |                           |                              |        |                                                                                                    |     | 2             |
| typendium doktoranckie. rozwiń                                                            |                           |                              |        |                                                                                                    |     |               |
| Ulga na dzieci                                                                            |                           | Zurowotne                    |        | Czy osiągany w dniu składania<br>wniosku                                                                                                    |     |               |
| Kwota zwrotu z tytułu niewykorzystanej ulgi na dzieci wypłacona przez Urząd Ska           |                           |                              |        |                                                                                                    | hop |               |
| Zasiłek macierzyński z KRUS i świadczenie rodzicielskie                                   |                           |                              |        |                                                                                                    | 000 | a] <b>w</b> ' |
| Zasiłek macierzyński wypłacany przez KRUS oraz świadczenie rodzicielskie tzw. ko          | osiniakowe. rozwiń        |                              |        |                                                                                                    |     |               |
| Stypendia dla bezrobotnych z UE lub Funduszu Pracy                                        |                           |                              |        |                                                                                                    |     |               |
| Stypendia dla bezrobotnych finansowane ze środków Unii Europejskiej lub z Fundu<br>rozwiń | szu Pracy, niezależnie od | l tego, kto je wypłaca.      |        |                                                                                                    |     |               |
| Inne dochody                                                                              |                           |                              |        |                                                                                                    |     |               |
| Pozostałe dochody, w tym świadczenia związane z pełnieniem obowiązków społec<br>rozwiń    | cznych oraz nieopodatko   | wane renty i emerytury.      |        |                                                                                                    |     |               |

- Dochody z pracy w indywidualnych gospodarstwach rolnych uzupełnij, jeśli członkowie Twojej rodziny posiadają gospodarstwo rolne, nawet jeśli go nie uprawiają. Nie musisz przeliczać wysokości dochodu system zrobi to za Ciebie, wystarczy, że podasz wielkość gospodarstwa.
- Ulga na dzieci dochodem jest kwota otrzymana z urzędu skarbowego z tytułu niewykorzystanej ulgi (wypłacona), a nie kwota ulgi zadeklarowana w zeznaniu podatkowym (odjęta od podatku).
- Świadczenie rodzicielskie przyznawane na okres roku od urodzenia dziecka, nie jest tym samym co świadczenie wychowawcze (500+) – to ostatnie powinno być uwzględnione na EKRAN 5 – INNE DOCHODY NIEWLICZANE DO DOCHODU WNIOSKODAWCY

Na tym ekranie możesz pobrać wzór oświadczenia o dochodach nieopodatkowanych – wydrukuj je, wypełnij i dołącz do wniosku o przyznanie stypendium socjalnego.

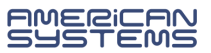

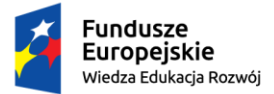

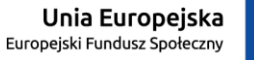

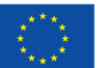

## EKRAN 3D – POMNIEJSZENIE DOCHODÓW

Dochód Twojej rodziny może być pomniejszony tylko o kwotę alimentów płaconych na rzecz osób spoza składu Twojej rodziny. Jeśli taka sytuacja ma miejsce w Twojej rodzinie, na Ekranie 3D podaj kwotę poniesionych wydatków.

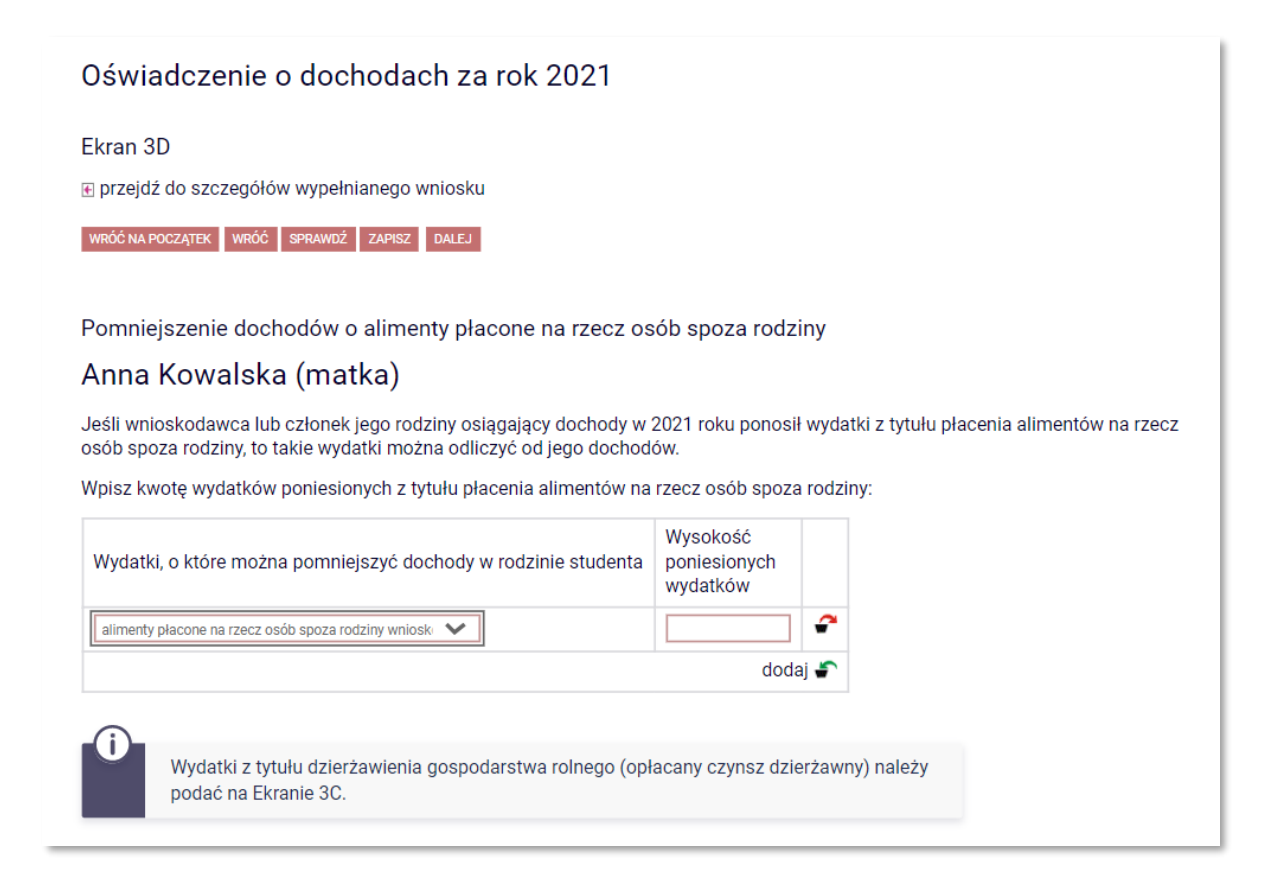

Nie ma możliwości pomniejszenia dochodu o np. koszty utrzymania czy koszty związane ze spłatą zobowiązań kredytowych.

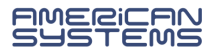

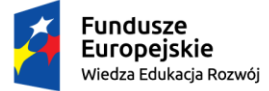

﴾

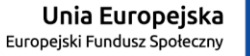

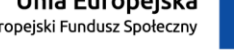

"ZPR PWr – Zintegrowany Program Rozwoju Politechniki Wrocławskiej"

## EKRAN 3E – NOWY DOCHÓD CZYLI UZYSKANIE DOCHODU

Ekran 3E pojawia się jeśli na Ekranie 2 została wybrana kolumna E i zawiera dwie opcje:

pierwsza w kolejności dotyczy zatrudnienia i działalności gospodarczej:

| Rodzaj dochodu                                                                                                    | Daty osiągania dochodu                                                                                        | Wysokość dochodu za<br>drugi miesiąc | NIP        |
|----------------------------------------------------------------------------------------------------|----------------------------------------------------------------------------------------------------|--------------------------------------|------------|
| Umowy zlecenia, aktywizacyjne 🗸                                                                                                    | Data początkowa:                                                                                              | 2500                                 | 8960005851 |
| wybierz z listy<br>Wynagrodzenia i inne przychody ze stosunku służbowego, ze s<br>Umowy zlecenia, aktywizacyjne<br>Umowy o dzieło<br>Dochody z działalności gospodarczej opodatkowanej na zasad<br>Działalność gospodarcza opodatkowana w formie ryczałtu ewi<br>Działalność gospodarcza opodatkowana w formie karty podat | tosunku pracy (w tym spółdzielczego stosunku słuzbowego oraz pracy<br>ach ogólnych<br>dencjonowanego<br>rowej | ( nakładczej)                        |            |
|                                                                                                    |                                                                                                    |                                      | dodaj 🆨    |

druga – dochodu innego niż wynagrodzenie i działalność gospodarcza:

| Rodzaj dochodu                                                                                                    | Daty osiągania dochodu |   |  |  |  |  |  |
|----------------------------------------------------------------------------------------------------|------------------------|---|--|--|--|--|--|
| wybierz z listy                                                                                                    | Data początkowa:       | 2 |  |  |  |  |  |
| wybierz z listy wybierz z listy zakończenie urlopu wychowawczego uzyskanie zasiłku przedemerytalnego lub świadczenia przedemerytalnego, nauczycielskiego świadczenia kompensacyjnego uzyskanie zasiłku przedemerytalnego lub świadczenia przedemerytalnego, nauczycielskiego świadczenia kompensacyjnego uzyskanie zasiłku przedemerytalnego lub świadczenia przedemerytalnego, nauczycielskiego świadczenia kompensacyjnego uzyskanie zasiłku przedemerytalnego lub świadczenia przedemerytalnego, nauczycielskiego świadczenia kompensacyjnego uzyskanie zasiłku chorobowego, świadczenia rehabilitacyjnego lub zasiłku macierzyńskiego, przysługujących po utracie zatrudnienia lub innej pracy zarobkowe uzyskanie świadczenia rodzicielskiego uzyskanie świadczenia rodzicielskiego uzyskanie świadczenia rodzicielskiego uzyskanie świadczenia rodziciel działalności do spodenczej w związku z zakończeniem opieki nad dzieckiem uzyskanie świadczenia rodzicielskiego uzyskanie świadczenia rodziciel działalności do spodenczej w związku z zakończeniem opieki nad dzieckiem uzyskanie świadczenia rodzicielskiego uzyskanie świadczenia rodzicielskiego uzyskanie świadczenia rodziciel działalności do spodenczej w związku z zakończeniem opieki nad dzieckiem uzyskanie świadczenia rodzicielskiego uzyskanie świadczenia rodzicielskiego uzyskanie świadczenia rodzicielskiego uzyskanie świadczenia rodzicielskiego uzyskanie zasiłku macierzyńskiego, o którym mowa w przepisach o ubezpieczeniu społecznym rolników |                        |   |  |  |  |  |  |

Wprowadź dane dotyczące dochodu, który nie był osiągany w poprzednim roku kalendarzowym, a jest osiągany do teraz (np. Twoja mama zaczęła pracę w lipcu tego roku i nadal pracuje; Twój tata uzyskał prawo do renty, która została przyznana w maju tego roku na okres dwóch lat).

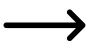

Jeśli osiąganie dochodu rozpoczęło się w poprzednim roku kalendarzowym (np. umowa o pracę została podpisana w październiku poprzedniego roku) – wróć do Ekranu 2, wybierz opcję NIE w kolumnie E-Nowe dochody, natomiast opcję: TAK w Kolumnie A-Wynagrodzenia.

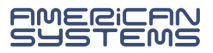

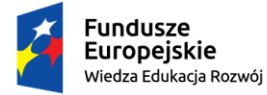

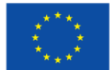

#### EKRAN 4 - NIEPROWADZENIE GOSPODARSTWA DOMOWEGO Z RODZICAMI

Ten ekran pojawia się, jeśli na Ekranie 1 nie uwzględniłeś żadnego z rodziców. Możesz ubiegać się o stypendium socjalne, nie uwzględniając rodziców (lub opiekunów) i ich dochodów, a także pozostających na ich utrzymaniu dzieci, jeśli spełniasz co najmniej **jeden z warunków**:

- ukończyłeś/aś 26 rok życia,
- > pozostajesz w związku małżeńskim,
- masz na utrzymaniu dziecko/dzieci,
- > osiągnąłeś/aś pełnoletność, przebywając w pieczy zastępczej,
- > posiadasz stałe źródło dochodów o określonej wysokości.

Na Ekranie 4 zostanie zweryfikowane spełnianie przez Ciebie powyższych warunków – zaznacz opcje, które odnoszą się do Twojej sytuacji, np.:

| Warunki określone w art. 88 ust. 2 pkt 1-4 ustawy Prawo o szkolnictwie wyższym i nauce                                                                                                    |                                   |                                                 |
|----------------------------------------------------------------------------------------------------|-----------------------------------|-------------------------------------------------|
| Możesz nie uwzględniać dochodów rodziców, opiekunów faktycznych, prawnych i pozostając<br>nieprowadzeniem wspólnego gospodarstwa z rodzicami, spełniasz <b>co najmniej jeden</b> z poniż                                                                                                    | ych na<br>szych i                 | ich utrzymaniu dzieci, o ile, poza<br>warunków. |
| × Ukończone 26 lat                                                                                                    |                                   |                                                 |
| × Pozostawanie w związku małżeńskim                                                                                                    |                                   |                                                 |
| × Utrzymywanie dziecka (również przysposobionego)                                                                                                    |                                   |                                                 |
|                                                                                                    | ۲                                 | NIE                                             |
| Usłągnięcie pernoletności w pieczy zastępczej                                                                                                    | 0                                 | ТАК                                             |
| <ul> <li>ie, poza nieprowadzeniem wspoinego gospodarstwa z rodzicami, spełniasz łącznie ponizsze</li> <li>posiadasz stałe źródło dochodów,</li> <li>Twój przeciętny miesięczny dochód w poprzednim roku podatkowym jest wyższy lub równ</li> <li>Twój przeciętny miesięczny dochód w roku bieżącym jest wyższy lub równy 930.35 zł.</li> <li>Za stałe źródło dochodów wnioskodawcy może być uznane wynagrodzenie z tytułu o pracę, a także między innymi: renta po zmarłym rodzicu, renta inwalidzka, alimeni cyklicznie zawierane umowy zlecenia, umowy o dzieło, stypendium doktoranckie.</li> </ul> | warun<br>y 930.:<br>i umov<br>ty, | κι.<br>35 zł,<br>vy                             |
| Zaznacz, które warunki spełniasz:                                                                                                    |                                   |                                                 |
| Stałe źródło dochodu                                                                                                    | 0                                 | NIE                                             |
|                                                                                                    | ۲                                 | ТАК                                             |

#### Do dokumentacji do wniosku dołącz właściwe oświadczenie:

| i | Jeżeli ubiegasz się o świadczenie bez rodziców, opiekunów prawnych i faktycznych oraz ich<br>dzieci to <b>pobierz właściwe oświadczenie</b> i dołącz je do dokumentów – Twój wniosek bez<br>wskazanego oświadczenia jest niekompletny!<br>Pamiętaj, że oświadczenie to składasz pod odpowiedzialnością dyscyplinarną. |   |
|---|----------------------------------------------------------------------------------------------------|---|
|   | Pobierz oświadczenie                                                                                                    | t |

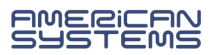

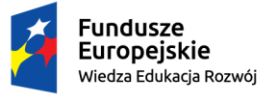

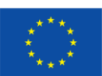

Jeśli nie spełniasz żadnej z powyższych przesłanek, ale:

- Twoi rodzice nie żyją,
- Twoi rodzice zaginęli,
- > Twoi rodzice przebywają w instytucji zapewniającej całodobowe utrzymanie lub
- zostały zasądzone alimenty na Twoją rzecz od obojga rodziców

Wybierz opcję:

|   | Nie spełniam warunków samodzielności. Mimo to, świadomie chcę przejść dalej. |
|---|------------------------------------------------------------------------------|
| 0 | NIE                                                                          |
| ۲ | ТАК                                                                          |
|   |                                                                              |

i przejdź dalej.

Jeżeli żadne z powyższych okoliczności nie dotyczą Twojej sytuacji, wróć do Ekranu 1 i uzupełnij informację o dochodach rodziców lub opiekunów i ich dzieci.

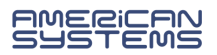

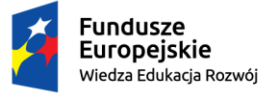

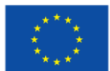

#### EKRAN 5 – INNE DOCHODY NIEWLICZANE DO DOCHODU WNIOSKODAWCY

Ekran 5 pojawia się, jeśli na podstawie wprowadzonych przez Ciebie danych, miesięczny dochód na członka Twojej rodziny nie przekracza kwoty określonej ustawowo (obecnie 600 zł).

System podpowie Ci kilka rodzajów świadczeń, które należy wykazać na tym ekranie (np. zasiłki wypłacane przez ośrodek pomocy społecznej, stypendia). Masz także do wyboru opcję *inne*, jeżeli żaden z typów dochodu nie odpowiada Twojej sytuacji.

| prze                                  | jdź do szcze                                                   | gółów wypełniane                                                                 | go wniosku                                                               |                                                                                 |                                                                                  |
|---------------------------------------|----------------------------------------------------------------|----------------------------------------------------------------------------------|--------------------------------------------------------------------------|---------------------------------------------------------------------------------|----------------------------------------------------------------------------------|
| VRÓĆ N                                | IA POCZĄTEK W                                                  | VRÓĆ SPRAWDŹ ZAPI                                                                | SZ DALEJ                                                                 |                                                                                 |                                                                                  |
| och                                   | odv. które i                                                   | nie sa wliczane                                                                  | do dochodu rodzir                                                        | ny wnioskodawcy                                                                 |                                                                                  |
| $\odot$                               | ouj, nore                                                      | nie og miozane                                                                   |                                                                          | i milocio da noj                                                                |                                                                                  |
| U                                     | Na tym<br>rodziny.<br>material                                 | ekranie podaj infor<br>Dane te pomagają<br>Inej.                                 | macje o dochodach, k<br>ustalić, czy Ty i Twoja                          | tóre nie są wliczane do dochod<br>rodzina znajduje się w trudnej                | du Twojej<br>j sytuacji                                                          |
|                                       | Czy Twoja r                                                    | odzina osiąga inne                                                               | e dochody takie jak zas                                                  | siłki rodzinne, 500+, stypendia?                                                | ?                                                                                |
| 0                                     | NIE                                                            |                                                                                  |                                                                          |                                                                                 |                                                                                  |
| ۲                                     | TAK                                                            |                                                                                  |                                                                          |                                                                                 |                                                                                  |
| Wsl<br>ich<br>orie<br>Ws <sup>l</sup> | każ, jakie inn<br>miesięczną<br>entacyjną mie<br>każ, który cz | e źródła dochodu<br>wysokość i zaznac<br>esięczną wartość.<br>łonek rodziny pobi | posiada(ła) Twoja rod:<br>z, czy dane świadczer<br>era(ł) dane świadczen | zina <b>w okresie od stycznia 202</b><br>iie jest aktualnie pobierane. W<br>ie. | 21 roku do dnia składania wniosku, wpisz<br>przypadku pomocy rzeczowej podaj jej |
| Rodz                                  | aj dochodu                                                     | Członek rodziny                                                                  | Miesięczny dochód                                                        | Czy aktualnie pobierane?                                                        |                                                                                  |
| touz                                  |                                                                |                                                                                  |                                                                          | 🔔 isbob                                                                         |                                                                                  |

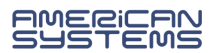

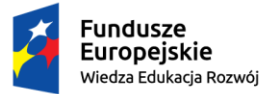

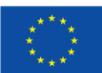

## EKRAN 6 – ZAŁĄCZNIKI

Ekran 6 zawiera listę załączników, które, zależnie od sytuacji, mogą być wymagane do wniosku o przyznanie stypendium socjalnego. Nie musisz dołączać ich wszystkich – ten ekran jest podpowiedzią. Przeczytaj uważnie listę załączników i zaznacz te, które dotyczą sytuacji Twojej rodziny – do wniosku dołącz zaznaczone dokumenty.

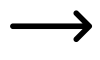

Załącznikami obligatoryjnymi są:

- zaświadczenia z urzędu skarbowego członków rodziny studenta i studenta
- oświadczenia członków rodziny studenta i studenta o wysokości osiągniętych dochodów nie podlegających opodatkowaniu.

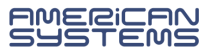

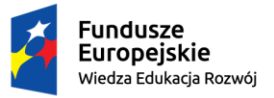

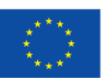

#### EKRAN 7 – PODSUMOWANIE

Na tym ekranie możesz sprawdzić wysokość dochodu wyliczoną przez system na podstawie podanych przez Ciebie informacji.

| € przejdź | do szczegółów wypełnianego wniosku                                                                                                    |
|-----------|----------------------------------------------------------------------------------------------------|
| WRÓĆ NA P | ZĄTEK WRÓĆ SPRAWDŹ ZAPISZ DALEJ                                                                                                    |
| Podsun    | owanie                                                                                                    |
|           |                                                                                                    |
|           | UWAGA jesteś na ostatnim ekranie informacji o dochodach.<br>Zanim zapiszesz podane informacje skontroluj w poniższym zestawieniu czy osiągane                                 |
|           | dochody są poprawne.<br>Możesz jeszcze cofnąć się do poprzednich ekranów i wprowadzić zmiany, w razie braku                                                                   |
|           | informacji możesz też wrócić do uzupełniania informacji o dochodach innego dnia.<br><b>W następnym ekranie można zarejestrować w systemie złożone informacje o dochodach.</b> |
|           | Ponowne wpisanie informacji już zarejestrowanych będzie możliwe po cofnięciu dochodów<br>do poprawy przez koordynatora. Koordynator może również dochody przeliczyć i         |
|           | zaakceptować, jeśli dokumentacja jest kompletna, cofnąć do uzupełnienia, jeśli<br>dokumentacja jest niekompletna lub odrzucić, jeśli nie wpłynął wniosek o dane               |
|           | świadczenie.                                                                                                    |

Nie jest to kwota ostateczna – może się ona zmienić po weryfikacji wniosku (i dołączonej dokumentacji) przez pracownika uczelni.

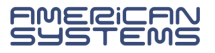

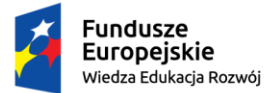

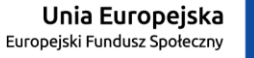

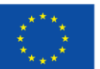

PODGLĄD WYDRUKU I ZAREJESTROWANIE FORMULARZA

Jesteś na ostatnim ekranie – *Podsumowanie*. Zastanów się czy oświadczenie jest wypełnione prawidłowo:

- czy zostali uwzględnieni wszyscy członkowie rodziny?
- > czy zostały podane informacje na temat wszystkich dochodów Twojej rodziny?

Możesz również sprawdzić podgląd wydruku oświadczenia

| USWI       | adczenie o dochodach za rok 2021                                                                                                    |
|------------|----------------------------------------------------------------------------------------------------|
| Podsum     | nowanie                                                                                                    |
| 🗲 przejdź  | ż do szczegółów wypełnianego wniosku                                                                                                    |
| WRÓĆ NA PO | OCZĄTEK WRÓĆ SPRAWDŹ ZAPISZ ZAREJESTRUJ                                                                                                    |
| Û          | Wniosek jest gotowy do zarejestrowania.<br><b>Sprawdź poprawność wypełnienia wniosku</b> i naciśnij przycisk ZAREJESTRUJ na dole strony,<br>jeśli wniosek nie zawiera błędów i na pewno chcesz go zarejestrować.<br>Zarejestrowanego wniosku nie można już usunąć z systemu.                                                                                                    |
|            | Jeśli chcesz <b>poprawić</b> wniosek, naciśnij przycisk <mark>WRÓĆ.</mark><br>Oświadczenie o dochodach jest załącznikiem do wniosku o różne świadczenia. Sprawdź<br>jakie zasady obowiązują przy danym typie wniosku i postępuj dalej według właściwych<br>przepisów.                                                                                                    |
|            |                                                                                                    |
|            |                                                                                                    |
| zobacz p   | Odgląd wniosku €<br>Skład rodziny studenta:<br>La Intervisio Data ur Patresietowo uczy się – szkołafuczelniar<br>Dochody wyliczone:                                                                                                    |
| zobacz p   | Oświadczenie o dochodach na rok akademicki 2022/23<br>Miesięczny dochód netto przypadający na osobę w mojej rodzinie według załączonych zaświadczy<br>wynosi 1500 zł.<br>Skłał rodziny studenta:<br><u>1. joanna Kowalska in 2001-04-04 wnioskodawca inczy się – szkoła/uczejniar</u><br>Dochody wyliczone:<br>1. Joanna Kowalska [wnioskodawca]<br><u>Dochod wyliczone:</u><br>1. joanna Kowalska [wnioskodawca]<br><u>Dochod wyliczone:</u><br>Uprzedzonyja o odpowiedzialności kamej za przetępstwo określone w art. 286 Kodeksu Kamego – "Kio, w<br>urzedzonyja o odpowiedzialności kamej za przetępstwo określone w art. 286 Kodeksu Kamego – "Kio, w                                                                                                    |
| zobacz p   | Odgląd wniosku       Oświadczenie o dochodach na rok akademicki 2022/2         Masięczny dochód netto przypadający na osobę w mojej rodzinie według załączonych zaświadczu zwnosi 1500 zł.         Stał odziny studenti         Masięczny dochód netto przypadający na osobę w mojej rodzinie według załączonych zaświadczu zwnosi 1500 zł.         Stał odziny studenti         Masięczny dochód netto przypadający na osobę w mojej rodzinie według załączonych zaświadczu zwnosi 1500 zł.         Stał odziny studenti         Masięczny dochód netto przypadający na osobę w mojej rodzinie według załączonych zaświadcze         Masięczny dochód netto przypadający na osobę w mojej rodzinie według załączonych zaświadcze         Masięczny dochód netto przypadający na osobę w mojej rodzinie według załączonych zaświadcze         Masięczny dochód netto przypadający na osobę w mojej rodzinie według załączonych zaświadcze         Masięczny dochód netto przypadający na osobę w mojej rodzinie według załączonych zaświadcze         Masięczny dochód netto przypadający na osobę w mojej rodzinie według załączonych zaświadczen zawanie załączenych zawanie zawanie zawani |
| zobacz p   | Odglad wniosku         O                                                                                                    |

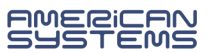

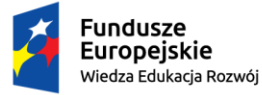

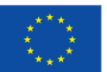

Jeżeli upewniłeś/aś się, że wszystko się zgadza, możesz zakończyć wypełnianie wniosku przez kliknięcie **Zarejestruj** 

ZAREJESTRUJ

Oświadczenie jest zarejestrowane. Nie możesz go już edytować. Przejdź teraz do uzupełnienia formularza wniosku o przyznanie stypendium socjalnego.

| Nazwa                                   | Stan           | Tury                                                                            | Organizator                | Cykl                         |                         |
|-----------------------------------------|----------------|---------------------------------------------------------------------------------|----------------------------|------------------------------|-------------------------|
| Oświadczenie o<br>dochodach za rok 2021 | Zarejestrowany | w trakcie, 375 dni<br>do zakończenia<br>2022-09-15 14:43 - 2023-<br>09-29 23:59 | Politechnika<br>Wrocławska | Rok<br>akademicki<br>2022/23 | drukuj ়<br>szczegóły ় |

- Oświadczenie, które zostanie zweryfikowane przez pracownika zostanie oznaczone jako Zaakceptowany.
- Jeżeli w oświadczeniu znajdziesz błędne dane skontaktuj się z ze swoim koordynatorem i poproś o cofnięcie wniosku do poprawy.
- Nie czekaj na zaakceptowanie oświadczenia. Wypełnij wniosek o stypendium socjalne
   i dostarcz dokumenty na uczelnię w wymaganym terminie.

Jeżeli chcesz wrócić do zaczętego oświadczenia wybierz opcję kontynuuj
 wypełnianie.

|          | Nazwa                                   | Stan       | Tury                                                                            | Organizator                | Cykl                         | •                                                               |
|----------|-----------------------------------------|------------|---------------------------------------------------------------------------------|----------------------------|------------------------------|-----------------------------------------------------------------|
| <b>→</b> | Oświadczenie o<br>dochodach za rok 2021 | Wypełniany | w trakcie, 375 dni do<br>zakończenia<br>2022-09-15 14:43 - 2023-<br>09-29 23:59 | Politechnika<br>Wrocławska | Rok<br>akademicki<br>2022/23 | kontynuuj<br>wypełnianie 🕽<br>usuń 🕈<br>drukuj 🦻<br>szczegóły 🦻 |

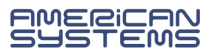

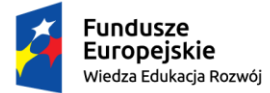

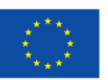

## ZMIANY W OŚWIADCZENIU O DOCHODACH

Jeżeli Twoje oświadczenie, które miało status Zarejestrowany lub Złożony zostało cofnięte do poprawy (z inicjatywy pracownika uczelni lub na Twoją prośbę) to możesz je poprawić (edytować) wybierając popraw.

Pamiętaj, nie zaczynaj wypełniać nowego oświadczenia, a popraw już istniejące.

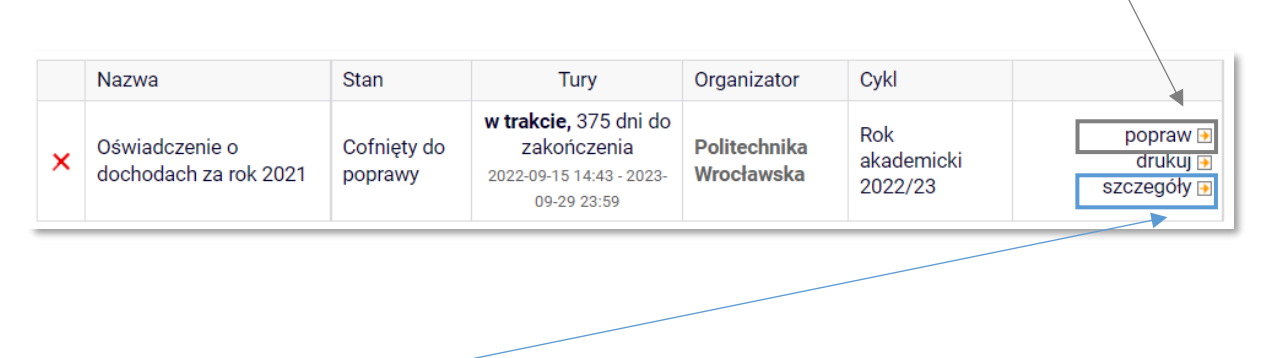

W **szczegółach** oświadczenia znajdziesz informację o przebiegu sprawy – daty oraz kolejne etapy akceptacji oświadczenia. Znajdziesz tu także informację kto cofnął Twoje oświadczenie do poprawy lub go zaakceptował.

Jeżeli Twoje oświadczenie ma status **Zaakceptowany** to może je poprawiać tylko pracownik uczelni.

| ~ | Oświadczenie o<br>dochodach za rok 2021 | Zaakceptowany | <b>w trakcie,</b> 375 dni<br>do zakończenia<br>2022-09-15 14:43 - 2023-<br>09-29 23:59 | Politechnika<br>Wrocławska | Rok<br>akademicki<br>2022/23 | aktualizuj ♠<br>drukuj 身<br>szczegóły 身 |
|---|-----------------------------------------|---------------|----------------------------------------------------------------------------------------|----------------------------|------------------------------|-----------------------------------------|
|---|-----------------------------------------|---------------|----------------------------------------------------------------------------------------|----------------------------|------------------------------|-----------------------------------------|

Jeżeli chcesz zaktualizować informacje o swojej sytuacji materialnej, a:

- Twój wniosek o stypendium socjalne jest rozpatrzony i minął czas na złożenie odwołania: złóż nowy wniosek o stypendium socjalne i przedłuż dokumenty potwierdzające zmianę dochodu lub składu rodziny;
- 2) Twój wniosek o stypendium socjalne nie jest jeszcze rozpatrzony: skontaktuj się z pracownikiem uczelni, który akceptował Twoje oświadczenie o dochodach i przedłóż dokumenty potwierdzające zmianę dochodu lub składu rodziny. Nie składaj nowego wniosku o stypendium socjalne.

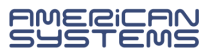